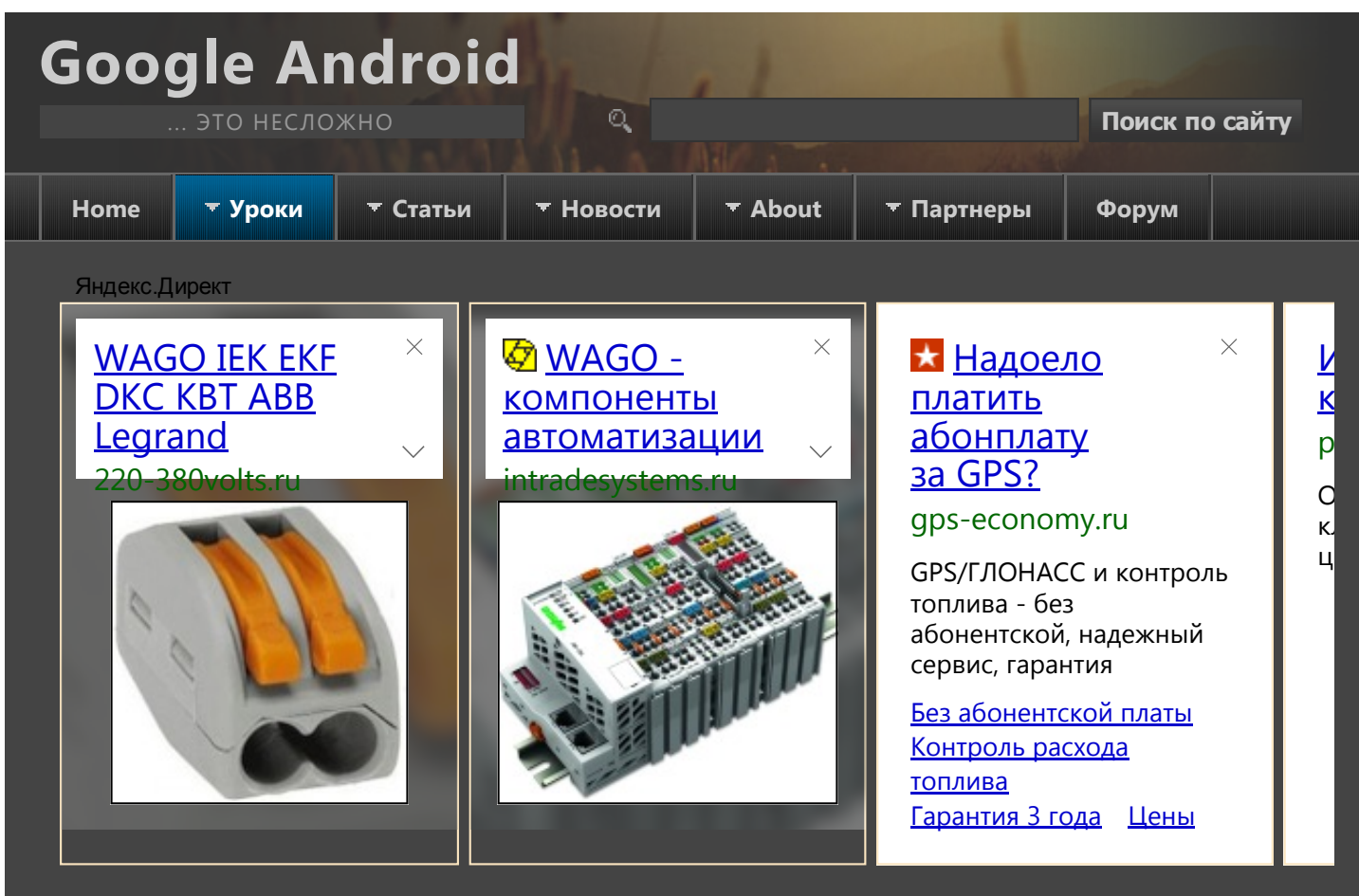

LANGUAGE

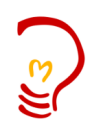

<u>Присоединяйтесь</u> к Jabber чату StartAndroid

## ВАКАНСИИ РАЗРАБОТЧИКС

На нашем форуме рекрутеры периодически пополняют <u>список</u> <u>вакансий</u> Android разработчиков. Будет время загляните, возможно вас заинтересуют эти

## <u>Урок 43. Одиночный и множественный выбор в</u> ListView

МАТЕРИАЛЫ ПО СМЕЖНЫМ ТЕМАМ

- Урок 4. Элементы экрана и их свойства
- Урок 5. Layout-файл в Activity. XML представление. Смена ориентации экрана.
- Урок 6. Виды Layouts. Ключевые отличия и свойства.
- Урок 11. Папка res/values. Используем ресурсы приложения.
- Урок 7. Layout параметры для View-элементов.
- Единицы измерения. Чем отличается dp (dip) от px. Screen Density.
- Урок 22. Intent, Intent Filter, Context теория
- Урок 47. Обзор адаптеров
- Урок 41. Используем LayoutInflater для создания списка
- <u>Урок 42. Список ListView</u>
- Урок 44. События в ListView
- Урок 45. Список-дерево ExpandableListView
- Урок 46. События ExpandableListView
- Урок 51. SimpleAdapter, добавление и удаление записей
- Урок 52. SimpleCursorAdapter, пример использования
- <u>Урок 62. Диалоги. AlertDialog. Список</u>
- Урок 63. Диалоги. AlertDialog. Список с одиночным выбором
- Урок 106. Android 3. Fragments. Взаимодействие с Activity

предлож

## ПИАР-ПОДДЕ

Вы созда приложение/ проект/стартап, о котором хотите рассказать? У меня к вам есть предложение.

Урок 43. Одиночный и множественный выбор в ListView

| ения. | <ul> <li>Урок 108. Android 3. ActionBar. Навигация - табы и выпадающий список</li> </ul> |
|-------|------------------------------------------------------------------------------------------|
|       | • Урок 113. Android 3. ActionMode, как альтернатива контекстному меню                    |
|       |                                                                                          |
|       |                                                                                          |
|       |                                                                                          |
| РЖКА  |                                                                                          |
|       |                                                                                          |
| ли    | 🔳 Создано 19.12.2011 08:00 🦓 Автор: damager82                                            |

В этом уроке:

Создадим проект:

- используем список ListView для одиночного и множественного выбора элементов

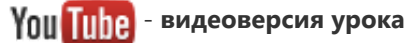

ПОДДЕРЖКА ΠΡΟΕΚΤΑ

Бывает необходимость предоставить пользователю возможность выбрать один или несколько элементов из списка. Давайте посмотрим, как это можно реализовать.

Яндекс 410011180491924

Alfa-Bank 5486734918678877

<u>WebMoney</u> R248743991365 Z551306702056

**ePayService** D434155

PayPal

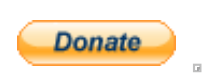

ii<sup>li</sup>Usei Proxv & Fi

> Сообщение сег Данный сайт за

http://vk.com/wie app=0&width=2

Project name: P0431 SimpleListChoice Build Target: Android 2.3.3 Application name: SimpleListChoice Package name: ru.startandroid.develop.p0431simplelistchoice Create Activity: MainActivity

Нарисуем экран main.xml:

```
<?xml version="1.0" encoding="utf-8"?>
<LinearLayout
     xmlns:android="http://schemas.android.com/apk/res/android"
     android:layout width="fill parent"
     android:layout height="fill parent"
     android:orientation="vertical">
    <Button
          android:id="@+id/btnChecked"
          android:layout_width="wrap_content"
          android:layout_height="wrap_content"
          android:text="Get checked items">
    </Button>
    <ListView
          android:id="@+id/LvMain"
          android:layout width="match parent"
          android:layout_height="wrap_content">
    </ListView>
</LinearLayout>
```

Список IvMain и кнопка btnChecked, по нажатию, на которую будем выводить в лог отмеченные в списке элементы.

### Урок 43. Одиночный и множественный выбор в ListView

Предлагаю вспомнить, что у нас есть файлы ресурсов и мы можем их использовать. Найдем в нашем проекте файл с ресурсами res/values/strings.xml и добавим туда массив строк с именами. В итоге у меня получился файл с таким содержимым:

| <u> </u>                                                                                                    | xml version="1.0" encoding="utf-8"?<br><resources></resources>                                                                                                    |
|----------------------------------------------------------------------------------------------------|----------------------------------------------------------------------------------------------------|
|                                                                                                    | <pre><string name="hello">Hello World, MainActivity!</string> <string name="app name">SimpleListChoice</string></pre>                                                                                                    |
| FOLLOW US ON <b>CU</b>                                                                                                    | <pre><string <string-array="" ing="" name="names" set="" simplelisteneite()="" upp_name=""></string></pre>                                                                                                    |
|                                                                                                    | <pre><item>//item&gt;</item></pre>                                                                                                    |
|                                                                                                    | <item>Mapbg</item>                                                                                                    |
| Chammer                                                                                                    | <pre>/item&gt;<br/>/item&gt;</pre>                                                                                                    |
| соорник уро                                                                                                    |                                                                                                    |
|                                                                                                    | <item>AHIOH</item>                                                                                                    |
| 3                                                                                                    | <item>dawa</item>                                                                                                    |
|                                                                                                    | <li><item>bopuc</item></li>                                                                                                    |
|                                                                                                    | <li><li><li><li><li><li><li><li><li><li></li></li></li></li></li></li></li></li></li></li>                                                                                                    |
|                                                                                                    | <item>Игорь</item>                                                                                                    |
|                                                                                                    | <item>Анна</item>                                                                                                    |
|                                                                                                    | <item>Денис</item>                                                                                                    |
|                                                                                                    | <item>Bадим</item>                                                                                                    |
|                                                                                                    | <item>Oльгa</item>                                                                                                    |
| Google And                                                                                                    | <item>Cepreй</item>                                                                                                    |
| Google Allu                                                                                                    |                                                                                                    |
| это несл                                                                                                    |                                                                                                    |
| Рекламное м                                                                                                    | перечислять все элементы массива в java-коде.                                                                                                    |
| Рекламное м<br>свободн                                                                                                    | перечислять все элементы массива в java-коде.<br>Кодим <b>MainActivity.java</b> :                                                                                                    |
| Рекламное м<br>свободн                                                                                                    | перечислять все элементы массива в java-коде.<br>Кодим <b>MainActivity.java</b> :<br><pre>package ru.startandroid.develop.p0431simplelistchoice;</pre>                                                                                                    |
| Рекламное м<br>свободн                                                                                                    | перечислять все элементы массива в java-коде.<br>Кодим <b>MainActivity.java</b> :<br>package ru.startandroid.develop.p0431simplelistchoice;<br>import android.app.Activity;                                                                                                    |
| Рекламное м<br>свободн                                                                                                    | перечислять все элементы массива в java-коде.<br>Кодим <b>MainActivity.java</b> :<br>package ru.startandroid.develop.p0431simplelistchoice;<br>import android.app.Activity;<br>import android.os.Bundle;                                                                                                    |
| Рекламное м<br>свободн                                                                                                    | перечислять все элементы массива в java-коде.<br>Кодим <b>MainActivity.java</b> :<br>package ru.startandroid.develop.p0431simplelistchoice;<br>import android.app.Activity;<br>import android.os.Bundle;<br>import android.util.Log;                                                                                                    |
| Рекламное м<br>свободн                                                                                                    | перечислять все элементы массива в java-коде.<br>Koдим MainActivity.java:<br>package ru.startandroid.develop.p0431simplelistchoice;<br>import android.app.Activity;<br>import android.os.Bundle;<br>import android.util.Log;<br>import android.view.View;                                                                                                    |
| Рекламное м<br>свободн                                                                                                    | перечислять все элементы массива в java-коде.<br>Koдим MainActivity.java:<br>package ru.startandroid.develop.p0431simplelistchoice;<br>import android.app.Activity;<br>import android.os.Bundle;<br>import android.util.Log;<br>import android.view.View;<br>import android.view.View;                                                                                                    |
| Рекламное м<br>свободн                                                                                                    | перечислять все элементы массива в java-коде.<br>Koдим MainActivity.java:<br>package ru.startandroid.develop.p0431simplelistchoice;<br>import android.app.Activity;<br>import android.os.Bundle;<br>import android.util.Log;<br>import android.view.View;<br>import android.view.View;<br>import android.view.View.OnClickListener;<br>import android.widget.ArrayAdapter;                                                                                                    |
| Рекламное м<br>свободни                                                                                                    | перечислять все элементы массива в java-коде.<br>Koдим MainActivity.java:<br>package ru.startandroid.develop.p0431simplelistchoice;<br>import android.app.Activity;<br>import android.os.Bundle;<br>import android.util.Log;<br>import android.view.View;<br>import android.view.View;<br>import android.view.View;<br>import android.view.View,OnClickListener;<br>import android.widget.ArrayAdapter;<br>import android.widget.Button;                                                                                                    |
| Рекламное м<br>свободн                                                                                                    | перечислять все элементы массива в java-коде.<br>Koдим MainActivity.java:<br>package ru.startandroid.develop.p0431simplelistchoice;<br>import android.app.Activity;<br>import android.os.Bundle;<br>import android.util.Log;<br>import android.view.View;<br>import android.view.View;<br>import android.view.View;<br>import android.widget.ArrayAdapter;<br>import android.widget.Button;<br>import android.widget.ListView;                                                                                                    |
| Рекламное м<br>свободни                                                                                                    | перечислять все элементы массива в java-коде.<br>Koдим MainActivity.java:<br>package ru.startandroid.develop.p0431simplelistchoice;<br>import android.app.Activity;<br>import android.os.Bundle;<br>import android.util.Log;<br>import android.view.View;<br>import android.view.View;<br>import android.view.View;<br>import android.widget.ArrayAdapter;<br>import android.widget.Button;<br>import android.widget.ListView;<br>public class MainActivity extends Activity implements OnClickListener {                                                                                                    |
| Рекламное м<br>свободни                                                                                                    | <pre>RepequicARTE все элементы массива в java-коде.<br/>Koдим MainActivity.java:<br/>package ru.startandroid.develop.p0431simplelistchoice;<br/>import android.app.Activity;<br/>import android.os.Bundle;<br/>import android.os.Bundle;<br/>import android.view.View;<br/>import android.view.View;<br/>import android.view.View;<br/>import android.view.View.OnClickListener;<br/>import android.widget.ArrayAdapter;<br/>import android.widget.Button;<br/>import android.widget.ListView;<br/>public class MainActivity extends Activity implements OnClickListener {<br/>final String LOG_TAG = "myLogs";</pre>                                                                                                    |
| Рекламное м<br>свободни                                                                                                    | перечислять все элементы массива в java-коде.<br>Koдим MainActivity.java:<br>package ru.startandroid.develop.p0431simplelistchoice;<br>import android.app.Activity;<br>import android.os.Bundle;<br>import android.util.Log;<br>import android.view.View;<br>import android.view.View;<br>import android.view.View.OnClickListener;<br>import android.widget.ArrayAdapter;<br>import android.widget.Button;<br>import android.widget.ListView;<br>public class MainActivity extends Activity implements OnClickListener {<br>final String LOG_TAG = "myLogs";<br>ListView lvMain:                                                                                                    |
| Рекламное м<br>свободни                                                                                                    | перечислять все элементы массива в java-коде.<br>Koдим MainActivity.java:<br>package ru.startandroid.develop.p0431simplelistchoice;<br>import android.app.Activity;<br>import android.os.Bundle;<br>import android.view.View;<br>import android.view.View;<br>import android.view.View.onClickListener;<br>import android.widget.ArrayAdapter;<br>import android.widget.Button;<br>import android.widget.ListView;<br>public class MainActivity extends Activity implements OnClickListener {<br>final String LOG_TAG = "myLogs";<br>ListView lvMain;<br>String[] names;                                                                                                    |
| Рекламное м<br>свободно<br>вости<br>свободно<br>свободно<br>вости<br>свободно<br>вости<br>свободно<br>вости<br>свободно<br>вости<br>свободно<br>вости<br>свободно<br>вости<br>свободно<br>вости<br>свободно<br>вости<br>свободно<br>вости<br>свободно<br>вости<br>свободно<br>вости<br>свободно<br>вости<br>свободно<br>свободно<br>сво                                                                                                    | <pre>RepequicARTE все элементы массива в java-коде.<br/>Koдим MainActivity.java:<br/>package ru.startandroid.develop.p0431simplelistchoice;<br/>import android.app.Activity;<br/>import android.os.Bundle;<br/>import android.util.Log;<br/>import android.view.View;<br/>import android.view.View;<br/>import android.view.View.onClickListener;<br/>import android.widget.ArrayAdapter;<br/>import android.widget.Button;<br/>import android.widget.ListView;<br/>public class MainActivity extends Activity implements OnClickListener {<br/>final String LOG_TAG = "myLogs";<br/>ListView lvMain;<br/>String[] names;</pre>                                                                                                    |
| Рекламное м<br>свободни                                                                                                    | <pre>RepequCARTE все элементы массива в java-коде.<br/>Koдим MainActivity.java:<br/>package ru.startandroid.develop.p0431simplelistchoice;<br/>import android.app.Activity;<br/>import android.os.Bundle;<br/>import android.view.View;<br/>import android.view.View;<br/>import android.view.View;<br/>import android.view.View.OnClickListener;<br/>import android.widget.ArrayAdapter;<br/>import android.widget.Button;<br/>import android.widget.ListView;<br/>public class MainActivity extends Activity implements OnClickListener {<br/>final String LOG_TAG = "myLogs";<br/>ListView lvMain;<br/>String[] names;<br/>/** Called when the activity is first created. */</pre>                                                                                                    |
| Рекламное м<br>свободни<br>ВСЕ<br>Бовости<br>Бовости<br>Вости<br>Бовости<br>Бовости<br>Сости<br>Бовости<br>Бовости<br>Бовости<br>Бовости<br>Бовости<br>Бовости<br>Бовости<br>Бовости<br>Бовости<br>Бовости<br>Бовости<br>Бовости<br>Бовости<br>Вости<br>Бовости<br>Вости<br>Бовости<br>Вости<br>Бовости<br>Вости<br>Вости<br>Вости<br>Вости<br>Вости<br>Вости<br>Вости<br>Сости<br>Сости<br>Вости<br>Во | <pre>REPPEqueCARTE BCE элементы массива в Java-коде.<br/>KOдим MainActivity.java:<br/>package ru.startandroid.develop.p0431simplelistchoice;<br/>import android.app.Activity;<br/>import android.os.Bundle;<br/>import android.view.View;<br/>import android.view.View;<br/>import android.view.View;<br/>import android.widget.ArrayAdapter;<br/>import android.widget.Button;<br/>import android.widget.ListView;<br/>public class MainActivity extends Activity implements OnClickListener {<br/>final String LOG_TAG = "myLogs";<br/>ListView lvMain;<br/>String[] names;<br/>/** Called when the activity is first created. */<br/>public void onCreate(Bundle savedInstanceState) {</pre>                                                                                                    |
| Рекламное м<br>свободни                                                                                                    | <pre>REPPEqueCARTE BCE ЭЛЕМЕНТЫ MACCUBA B JaVa-KOde.<br/>KOдим MainActivity.java:<br/>package ru.startandroid.develop.p0431simplelistchoice;<br/>import android.app.Activity;<br/>import android.os.Bundle;<br/>import android.os.Bundle;<br/>import android.view.View;<br/>import android.view.View;<br/>import android.view.View.OnClickListener;<br/>import android.widget.ArrayAdapter;<br/>import android.widget.Button;<br/>import android.widget.ListView;<br/>public class MainActivity extends Activity implements OnClickListener {<br/>final String LOG_TAG = "myLogs";<br/>ListView lvMain;<br/>String[] names;<br/>/** Called when the activity is first created. */<br/>public void onCreate(Bundle savedInstanceState) {<br/>super.onCreate(savedInstanceState);</pre>                     |
| Рекламное м<br>свободни                                                                                                    | <pre>REPEYUGARTE BCE ЭЛЕМЕНТЫ MACCUBA B JAVA-KODE.<br/>KODUM MainActivity.java:<br/>package ru.startandroid.develop.p0431simplelistchoice;<br/>import android.app.Activity;<br/>import android.os.Bundle;<br/>import android.view.View;<br/>import android.view.View;<br/>import android.view.View.OnClickListener;<br/>import android.widget.ArrayAdapter;<br/>import android.widget.Button;<br/>import android.widget.ListView;<br/>public class MainActivity extends Activity implements OnClickListener {<br/>final String LOG_TAG = "myLogs";<br/>ListView lvMain;<br/>String[] names;<br/>/** Called when the activity is first created. */<br/>public void onCreate(Bundle savedInstanceState) {<br/>super.onCreate(savedInstanceState);<br/>setContentView(R.layout.main);</pre>                  |
| Рекламное м<br>свободни                                                                                                    | <pre>REPEYUGARTE BCE ЭЛЕМЕНТЫ MacCuBa B JaVa-Koge.<br/>Kogum MainActivity.java:<br/>package ru.startandroid.develop.p0431simplelistchoice;<br/>import android.app.Activity;<br/>import android.os.Bundle;<br/>import android.view.View;<br/>import android.view.View;<br/>import android.view.View OnClickListener;<br/>import android.widget.ArrayAdapter;<br/>import android.widget.ListView;<br/>public class MainActivity extends Activity implements OnClickListener {<br/>final String LOG_TAG = "myLogs";<br/>ListView lvMain;<br/>String[] names;<br/>/** Called when the activity is first created. */<br/>public void onCreate(Bundle savedInstanceState) {<br/>super.onCreate(savedInstanceState);<br/>setContentView(R.layout.main);<br/>lvMain = (ListView) findViewById(R.id.lvMain);</pre> |

http://st ıyjnyj-vy sp

#### 15.07.2015

SIM-картами бесплатно 2 мес! Подробности акции megafon.ru Адрес и телефон

## <u>Срочная</u> верстка макета!

Сделаем срочную верстку лэндинга от 12 часов. Качественно! от 10 000 руб! zapustimagazin.ru Адрес и телефон

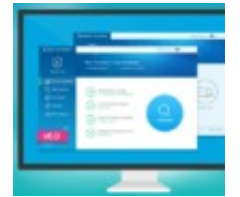

## Антивирус бесплатно и навсегда!

360 Total Security - новый лидер рынка! Антивирус + очистка и ускорение ПК! [18+]

<u>Функции</u>

<u>О компании</u> <u>Блог</u> 360totalsecurity.co

# Урок 43. Одиночный и множественный выбор в ListView

```
// устанавливаем режим выбора пунктов списка
    lvMain.setChoiceMode(ListView.CHOICE_MODE_SINGLE);
    // Создаем адаптер, используя массив из файла ресурсов
    ArrayAdapter<CharSequence> adapter = ArrayAdapter.createFromResource(
        this, R.array.names,
        android.R.layout.simple_list_item_single_choice);
    lvMain.setAdapter(adapter);
    Button btnChecked = (Button) findViewById(R.id.btnChecked);
    btnChecked.setOnClickListener(this);
    // получаем массив из файла ресурсов
    names = getResources().getStringArray(R.array.names);
  }
  public void onClick(View arg0) {
    // пишем в лог выделенный элемент
    Log.d(LOG_TAG, "checked: " + names[lvMain.getCheckedItemPosition()]);
  }
}
```

Мы устанавливаем для списка режим выбора - **CHOICE\_MODE\_SINGLE**. Это значит, что список будет хранить **позицию** последнего **нажатого** пункта и мы всегда можем запросить у него эту информацию. Далее мы создаем **адаптер**, но не через обычный конструктор, а с использованием метода <u>createFromResource</u>. Параметры на вход почти те же, что и в обычном конструкторе, только вместо массива данных, мы указываем **массив строк в ресурсах**, который мы создали чуть раньше. В качестве layout-ресурса для пунктов использование.

Далее мы, находим кнопку **btnChecked** и присваиваем ей **Activity** в качестве обработчика. И в конце считываем наш массив имен из файла-ресурса в массив строк.

В **обработчике** нажатия кнопки мы выводим в **лог имя** из массива. В качестве индекса используем позицию пункта в списке. Последовательность элементов в массиве и в списке совпадают.

Все сохраняем, запускаем и видим список. Выделяем какой-нить пункт:

| 5554:AVD232       | participa - n | test of Boring (Witnessistant                                                 |
|-------------------|---------------|-------------------------------------------------------------------------------|
|                   | ii ⊯i 🚺 5:16  |                                                                               |
| SimpleListChoice  |               |                                                                               |
| Get checked Items |               |                                                                               |
| Иван              |               | C (                                                                           |
| Марья             |               |                                                                               |
| Петр              |               |                                                                               |
| Антон             |               | 1 <sup>!</sup> 2 <sup>@</sup> 3 <sup>#</sup> 4 <sup>\$</sup> 5 <sup>%</sup> 6 |
|                   | <u> </u>      | Q W E R T Y                                                                   |
| Даша              | $\odot$       | A S D F G H                                                                   |
|                   |               | ☆ Z X C V B                                                                   |
| Борис             | $\bigcirc$    | ALT SYM @                                                                     |
|                   |               |                                                                               |

Жмем кнопку Get checked items и смотрим лог:

checked: Даша

Все верно.

Теперь чуть изменим код программы и получим список с множественным выбором.

```
// устанавливаем режим выбора пунктов списка
lvMain.setChoiceMode(ListView.CHOICE_MODE_MULTIPLE);
// Создаем адаптер, используя массив из файла ресурсов
ArrayAdapter<CharSequence> adapter = ArrayAdapter.createFromResource(
    this, R.array.names,
    android.R.layout.simple_List_item_multiple_choice);
```

(замените только жирный курсивный текст)

Мы заменили CHOICE\_MODE\_SINGLE на CHOICE\_MODE\_MULTIPLE и теперь список будет хранить позиции выделенных элементов. Также мы заменили simple\_list\_item\_single\_choice на simple\_list\_item\_multiple\_choice – пункты списка теперь будут позволять множественный выбор.

Метод **onClick** перепишем следующим образом:

public void onClick(View arg0) {

Урок 43. Одиночный и множественный выбор в ListView

```
// пишем в лог выделенные элементы
Log.d(LOG_TAG, "checked: ");
SparseBooleanArray sbArray = lvMain.getCheckedItemPositions();
for (int i = 0; i < sbArray.size(); i++) {
    int key = sbArray.keyAt(i);
    if (sbArray.get(key))
      Log.d(LOG_TAG, names[key]);
    }
}</pre>
```

Мы получаем позиции выделенных элементов в виде объекта <u>SparseBooleanArray</u>. Он представляет собой **Map(int, boolean)**. **Ключ** (int) – это позиция элемента, а **значение** (boolean) – это выделен пункт списка или нет. Причем **SparseBooleanArray** хранит инфу **не о всех** пунктах, а только о тех, с которыми проводили **действие** (выделяли и снимали выделение). Мы перебираем его содержимое, получаем **позицию** пункта и, если пункт **выделен**, то выводим в лог **имя** из массива, соответствующее позиции пункта.

Все сохраняем, запускаем приложение. Выделяем несколько элементов:

| 5554:AVD232       | A 1 (185) -                                                                                                    | and the state of the state of the state of the state of the state of the state of the state of the state of the | Aug I          |        | -          | -              | i an   |
|-------------------|----------------------------------------------------------------------------------------------------|----------------------------------------------------------------------------------------------------|----------------|--------|------------|----------------|--------|
| SimpleListChoice  | 🚆 📶 🚺 5:48                                                                                                    |                                                                                                    |                |        |            |                |        |
| Get checked items |                                                                                                    |                                                                                                    |                | 6      |            |                | 6      |
| Марья             | ✓                                                                                                    |                                                                                                    |                |        | <b>)</b> ( | E              | - /    |
| Петр              |                                                                                                    |                                                                                                    |                | •      |            |                |        |
| Антон             | <ul> <li>Image: A start of the start of the start of</li></ul> |                                                                                                    |                |        |            | MENU           | 0      |
| Даша              |                                                                                                    | 1 !                                                                                                    | 2 <sup>@</sup> | 3 #    | 4 \$       | 5 <sup>%</sup> | 6      |
| Борис             |                                                                                                    | Q                                                                                                    | W              | Е ″    | R          | T {            | γ      |
| Костя             |                                                                                                    | A<br>&                                                                                                    | S<br>Z         | D<br>X | F          | G              | H<br>B |
|                   |                                                                                                    | ALT                                                                                                    | SYM            | 0      |            |                | _      |

Жмем кнопку Get checked items и смотрим лог:

checked: Марья Антон Костя Что мы выделили, то нам список и вернул.

Как видим, отличие обычного списка от списка с возможностью выделения пунктов заключается только в разных режимах **ChoiceMode** и в использовании разных **layout-ресурсов** для пунктов списка.

Кстати, здесь мы снова видим, зачем нужен **Context** при создании **адаптера**. Без него адаптер не смог бы добраться до **файла ресурсов**. Метода **getResources** у адаптера **нет**, и он использует указанный **контекст**, который содержит такой метод.

На следующем уроке:

- рассматриваем события ListView: нажатие - onItemClick, выделение - onItemSelect, прокрутка - onScroll

• Обсудить на форуме [78 replies]

<u>< Назад</u> Вперёд >

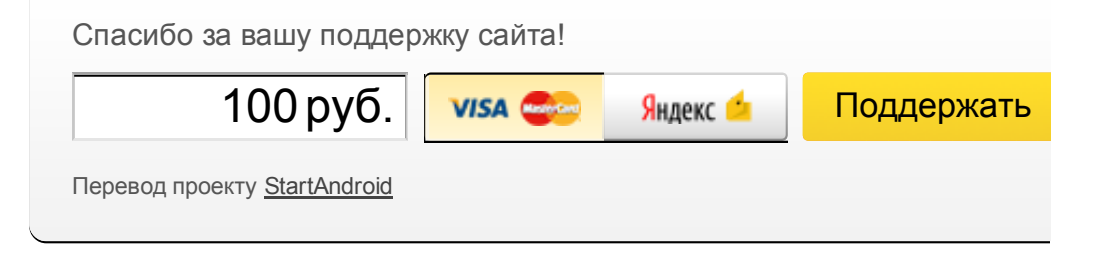

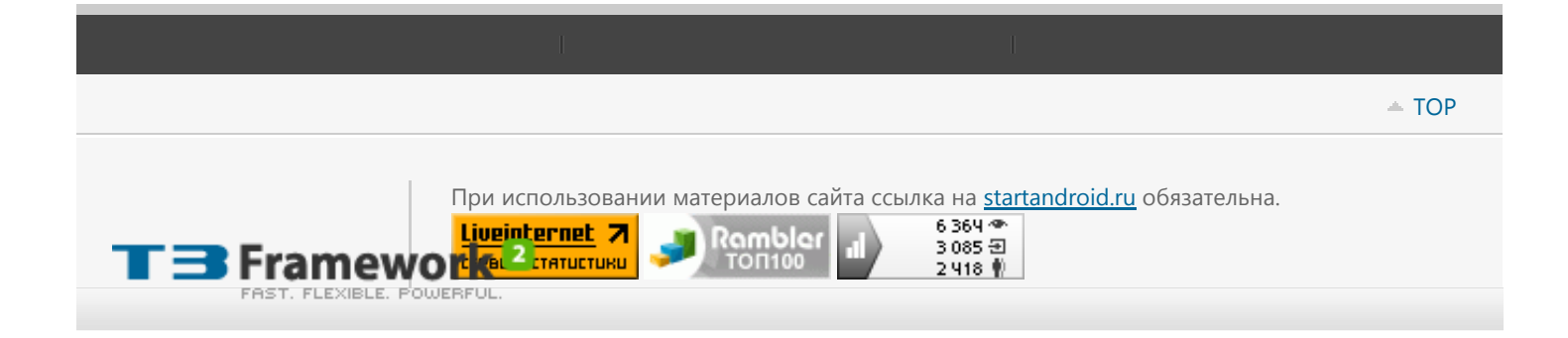